#### ИНСТРУКЦИЯ ПО НАСТРОЙКЕ ПРОГРАММНОЙ ЧАСТИ АРМ «ПК УЧЁТ ПРОПУСКОВ» НА ПОСТУ ОХРАНЫ (В БЮРО ПРОПУСКОВ)

### Под учётной записью АДМИНИСТРАТОРА:

- 01. Установить пароль на имеющуюся учётную запись АДМИНИСТРАТОРА.
- 02. Создать учётную запись ПОЛЬЗОВАТЕЛЯ и установить на неё пароль.
- 03. Отключить учётную запись ГОСТЬ и удалить все ненужные учётные записи.
- 04. Установить ПК «Учёт пропусков» (VRCP PCAA) и установить ODBC-драйвер СУБД; (например SQLite либо MySQL или PostgreSQL).
  Произвести необходимые настройки базы данных программного комплекса:
  а) установить права доступа таблица SETTINGT, параметр user\_level=....
  б) установить блокировку оболочки таблица SETTINGT, параметр is\_block=1.
  (ненужные папки и ярлыки удалить из меню «Пуск» и с «Рабочего стола»)
- 05. Удалить всё ненужное стороннее программное обеспечение и компоненты ОС.
- 06. Отключить все ненужные службы и программы из автозагрузки ОС («msconfig.exe» и «Администрирование/Службы»), а службу «Вторичный вход в систему» запустить, отключить спящий режим, заставку, фоновое изображение (сделать чёрным), отключить «отключение питания» устройств (диски, монитор, порты и др.), отключить в «диспетчере устройств» все съёмные носители информации и порты.
- 07. Удалить все папки, ярлыки и ссылки из меню «Пуск» и с «Рабочего стола». (кроме папки «Автозагрузка» в меню «Пуск»)
- 08. Отключить все имеющиеся сетевые подключения, а все ненужные удалить.
- 09. Скопировать файлы «rpcaa.exe», «cpcaa.exe», «kpcaa.exe», «apcaa.exe», «rpcaa.res» и «cpcaa.res» в папку с установленной программой:
  C:\Program Files\VRCP Soft\PCAA\
  (файл «cpcaa.res» должен быть создан ранее с помощью программы «CryptLPF.exe»)
  (Указанные файлы можно взять тут: <u>http://vrcp.ru/files/pcaa/arm.zip</u>)
- 10. Запустить «regedit.exe» и удалить подраздел: {645FF040-5081-101B-9F08-00AA002F954E} из раздела: HKEY\_LOCAL\_MACHINE\SOFTWARE\ Microsoft\Windows\CurrentVersion\Explorer\Desktop\NameSpace (для того чтобы скрыть значок корзины)
- 11. Запустить «regedit.exe» и создать двоичный параметр (тип REG\_BINARY) с именем «Scancode Map» со значением:

00 00 00 00 00 00 00 00 00 04 00 00 00 00 00 5D E0 00 00 5B E0 00 00 5C E0 00 00 00 00 в разделе:

HKEY\_LOCAL\_MACHINE\SYSTEM\CurrentControlSet\Control\Keyboard Layout (чтобы отключить клавиши: «WIN» (левой и правой) и «Рорир MENU»)

### Под учётной записью ПОЛЬЗОВАТЕЛЯ:

12. Удалить все папки, ярлыки и ссылки из меню «Пуск» и с «Рабочего стола», отключить заставку и фоновое изображение (сделать чёрным), отключить отображение часов и других значков в панели задач и системном трее OC.

# Под учётной записью АДМИНИСТРАТОРА:

13. Запустить «regedit.exe» и изменить текстовый параметр (тип REG SZ) с именем «Shell» на значение: C:\Program Files\VRCP Soft\PCAA\rpcaa.exe в разделе: HKEY\_LOCAL\_MACHINE\SOFTWARE\Microsoft\Windows NT\CurrentVersion\Winlogon (чтобы отключить стандартную оболочку «Explorer.exe») 14. Запустить «regedit.exe» и создать 32-х битный параметр (тип REG DWORD) с именем «DisableTaskMgr» со значением: 0x00000001 (1) в разделе: Software\Microsoft\Windows\CurrentVersion\Policies\System которое должно будет появиться в разделе ПОЛЬЗОВАТЕЛЯ: HKEY CURRENT USER\Software\Microsoft\Windows\CurrentVersion\Policies\System (для отключения диспетчера задач) 15. Запустить «regedit.exe» и создать 32-х битный параметр (тип REG DWORD) с именем аналогичным имени учётной записи АДМИНИСТРАТОРА со значением: 0х0000000 (0)

в разделе:

HKEY\_LOCAL\_MACHINE\SOFTWARE\

Microsoft\Windows NT\CurrentVersion\Winlogon\SpecialAccounts\UserList (чтобы отключить отображение учётной записи АДМИНИСТРАТОРА)

## ПРИМЕЧАНИЕ:

1) Стандартной папкой для установки ПК «Учёт пропусков» (VRCP PCAA) является папка: «C:\Program Files\VRCP Soft\PCAA\». В случае установки программного комплекса в другую папку (см. п.04), необходимо в п.09 и п.15 изменить путь на тот куда он будет установлен. Устанавливать программный комплекс в папку «C:\Program Files (x86)\VRCP Soft\PCAA\» не рекомендуется (это относится к 64-х разрядной OC Microsoft Windows).

2) Если в дальнейшем требуется осуществлять вход в ОС под учётной записью с правами АДМИНИСТРАТОРА, то п.17 можно опустить.

3) После п.12 и п.14 переход в другую учётную запись необходимо осуществлять «сменой пользователя», а не перезагрузкой компьютера или выходом из системы. После п.17 необходимо осуществить перезагрузку компьютера.